## Adding BigDoor SDK as a framework

The BigDoor IOS SDK is compiled as a static library, and the easiest way to add it to your project is to use Xcode's "dependent project" facilities. The steps required to add the library can be a bit tricky, but if you follow these instructions you should be up and running in minutes.

Clone the Bigdoor-loskit bitbucket repository: `hg clone <u>https://leddo@bitbucket.org/leddo/bigdoor-ioskit</u>`. Make sure you store the repository in a permanent place because Xcode will need to reference the files every time you compile your project.

Locate the "bigdoor-ioskit.xcodeproj" file under "src".

Drag bigdoor-ioskit.xcodeproj and drop it onto the root of your Xcode project's "Groups and Files" sidebar of the project you want to include it in

|                                                                                                    |                                                                                                    |                                                                                  | in which it                                       | -           |               |                                    |           |     |   |
|----------------------------------------------------------------------------------------------------|----------------------------------------------------------------------------------------------------|----------------------------------------------------------------------------------|---------------------------------------------------|-------------|---------------|------------------------------------|-----------|-----|---|
| 4.2 Debug MyApp MyApp                                                                                                    | armv6 = 0                                                                                                    | -                                                                                | - 🏊                                               |             | Q- 50         | ing Matching                       | 1         |     |   |
| Overview                                                                                                    | AD                                                                                                    | tion Break                                                                       | spoints Build and Run                             | Tasks Me    |               |                                    | Search    |     |   |
| Mage Thes     Mage     Mage     Ma | Baney     Baney     Baney     Source Standardson, Anan     Source Standardson, Anan     Source Standard, Anan     Source Standardson, Anan     Source Standa | amework<br>nowork<br>z<br>ch<br>patech<br>patech<br>dasch                        |                                                   | No Editor   |               |                                    | Code d    | - A |   |
| <ul> <li>Big Implementation files</li> <li>Big Riles</li> </ul>                                                                                                    |                                                                                                    |                                                                                  |                                                   |             | ant o         | o -                                | Q.        | c   | 5 |
|                                                                                                    |                                                                                                    | V DEVICE<br>Mar<br>Disk<br>V PLACES<br>V PLACES<br>O Don<br>Disk<br>Des<br>C Lad | S intrah HD A S S S S S S S S S S S S S S S S S S | ASINetworks | )<br>Deve m A | GProgressO<br>Bigdoor-<br>sdk.acad | elegate.h |     | 0 |

| A dialog will appear — make sure<br>"Copy items" is unchecked and<br>"Reference Type" is "Relative to Project"<br>before clicking "Add" | cs.I Copy items into destination group's folder (if neede                                                 | 2d) |
|----------------------------------------------------------------------------------------------------|----------------------------------------------------------------------------------------------------|-----|
|                                                                                                    | Reference Type: Relative to Project                                                                       | •   |
|                                                                                                    | .pl Text Encoding: Unicode (UTF-8)                                                                        | •   |
|                                                                                                    | ix. Del<br>Del<br>OCreate Folder References for any added folders<br>Add To Targets<br>MyApp<br>Cancel Ad | bt  |

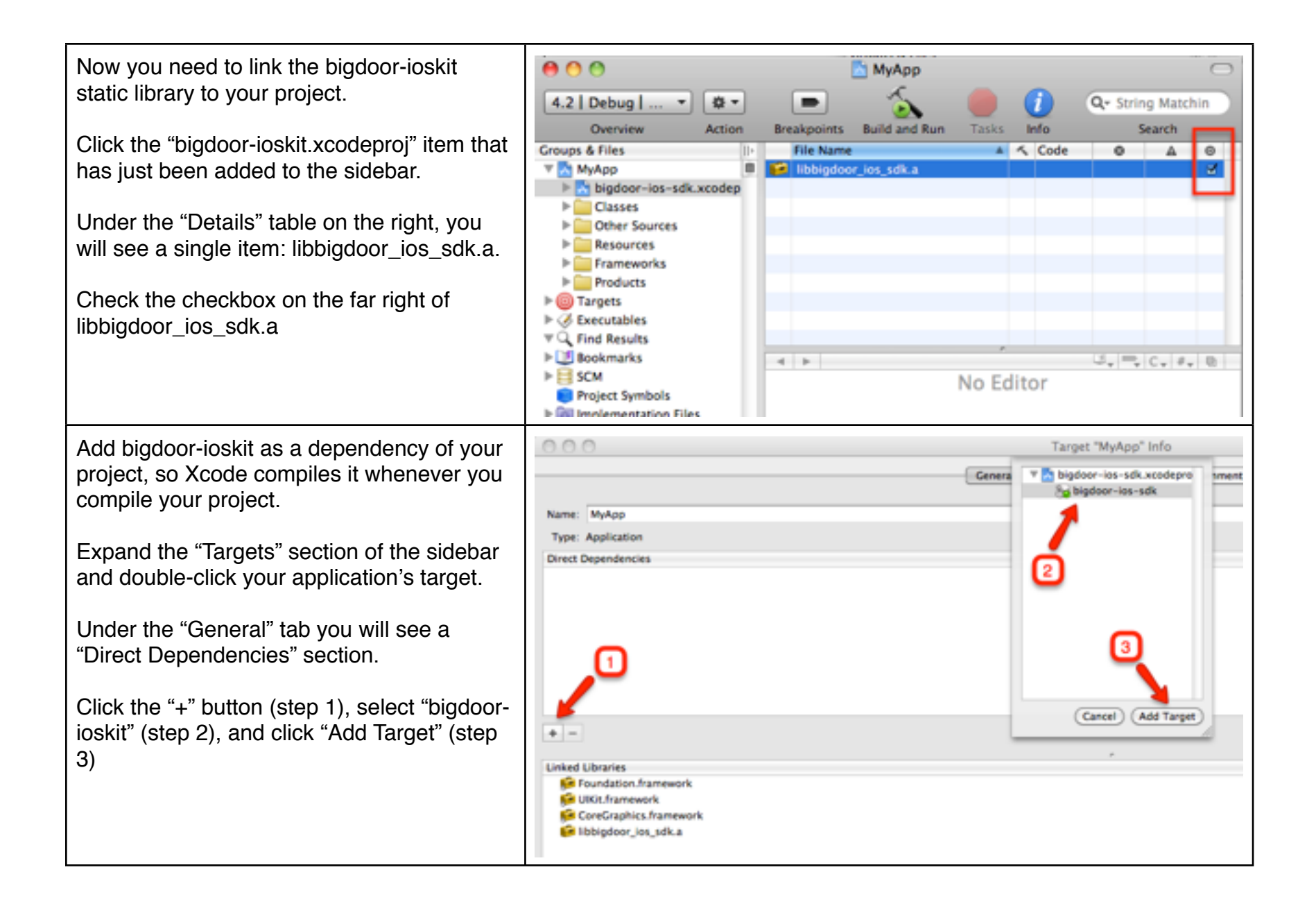

| Intertologing frameworks are also required<br>(if you have not included them already).            • CoreFoundation.framework<br>• CFNetwork.framework<br>• SystemConfiguration.framework<br>• MobileCoreServices.framework<br>• libz.1.1.3.dylib (or greater)<br>• libz.1.1.3.dylib (or greater)         To add a framework, select the "frameworks"<br>folder of your project on the left sidebar.<br>Right click and choose the option to "Add<br>Additional Frameworks".         Find the required framework, select it, then<br>click the "Add" button.         Repeat for the remaining frameworks. |
|----------------------------------------------------------------------------------------------------|
| <ul> <li>CoreFoundation.framework</li> <li>CFNetwork.framework</li> <li>SystemConfiguration.framework</li> <li>MobileCoreServices.framework</li> <li>libxml2.2.7.3.dylib (or greater)</li> <li>libz.1.1.3.dylib (or greater)</li> <li>To add a framework, select the "frameworks"<br/>folder of your project on the left sidebar.</li> <li>Right click and choose the option to "Add<br/>Additional Frameworks".</li> <li>Find the required framework, select it, then<br/>click the "Add" button.</li> <li>Repeat for the remaining frameworks.</li> </ul>                                              |
| EventKit.framework<br>EventKitUI.framework<br>ExternalAccessory.framework<br>Foundation.framework                                                                                                    |

| Finally, we need to tell your project where to find the bigdoor-ioskit headers.                                                                       | Configuration: (Active (Debug) 1) Qr header                                                                                                    | Project "MyApp" Info Header Search Path Recursive Path                                                                                                    |
|----------------------------------------------------------------------------------------------------|----------------------------------------------------------------------------------------------------|----------------------------------------------------------------------------------------------------|
| Open your "Project Settings" and go to the "Build" tab.                                                                                               | Show: All Settings 0 Settings 0 Value Value Valu |                                                                                                    |
| Type in "header" in the quick search box<br>(step 1) and look for "Header Search Paths"<br>and double-click it (step 2).                              | Visuid Options     Precompiled Header Uses Files from Build DL     Scan All Source Files for Includes     Vischaging     Info.plot Preprocessor Prefix File     Private Headers Folder Path     Public Headers Folder Path                                                                                                    |                                                                                                    |
| Click the "+" button to add a new path (step 3), and then type in the <b>RELATIVE</b> path to the location of the bigdoor-ioskit/src folder (step 4). | VSearch Paths     Always Search User Paths     Framework Search Paths     Header Search Paths     User Header Search Paths     VGCC 4.2 - Code Generation                                                                                                    | • 2                                                                                                    |
| Click the OK button to add the path (step 5)                                                                                                    |                                                                                                    |                                                                                                    |
| Then type in "linker" in the quick search bar<br>(step 1) and double click on the "Other<br>Linker Flags" under the "Linker" section.                 | Configuration: Active (Debug) 2 Q- linker<br>Show: All Settings 2                                                                                                    | Project "MyApp" Info<br>Other Linker Flag 5<br>-all_load<br>-ObjC 4                                                                                                    |
| Click the "+" button to add a new flag and<br>enter "-ObjC" (step 4) and repeat for "-<br>all_load" (step 5).                                         | Setting Value Value Valu | 3 0                                                                                                    |
| Click the OK button (step 6) to add list of flags                                                                                                    | OpenMP Linker Flags -fopenmp<br>Other Link Map File //Use 2<br>Path to Link Map File //Use 2<br>Warning Linker Flags<br>Warning Link Map File<br>Wite Link Map File<br>Transwork Search Paths                                                                                                    | Cancel Cancel Ca |

You should now be able to build your app without error.

## Usage

In Your application, load the headers as follows:

```
#import "BigDoor.h"
```

The bigdoor-ioskit library uses a singleton pattern. You reference the bigdoor library by calling the sharedBigDoor method. eg:

```
[BigDoor sharedBigDoor]
```

To initialize the library, you need to call the "initWithApplicationKey: Secret: Host:" the very first time using the values provided to you:

There are some good articles on stackoverflow on the best practices to adopt when storing Authentication Keys in iphone apps. One of the preferred methods is to use your own server as a proxy. http://stackoverflow.com/questions/4123806/best-practices-for-securing-api-credentials-as-part-of-aniphone-app From then on, you can use the published methods to access the data.

eg:

[bd getWithObjectPath:@"/end\_user" params:nil delegate:self];

and ensure you implement the BigDoorDelegate methods:

- (void)requestDidReturnResponse:(BigDoorResponse \*)bdResponse
- (void)requestDidError:(BigDoorResponse \*)bdResponse

Example calls:

1) Add Currency to User

BigDoor \*bd = [BigDoor sharedBigDoor];

[bd postWithObjectPath:[NSString stringWithFormat:@"/named\_transaction\_group/%@/execute/%@", transactionID, endUserID]

```
params:nil
envelope:env
delegate:self];
```

2) Update User Profile information